# LCD20

HODNOTA VE VÁŽICÍ TECHNICE

# Analogový převodník na DIN lištu s relé výstupy

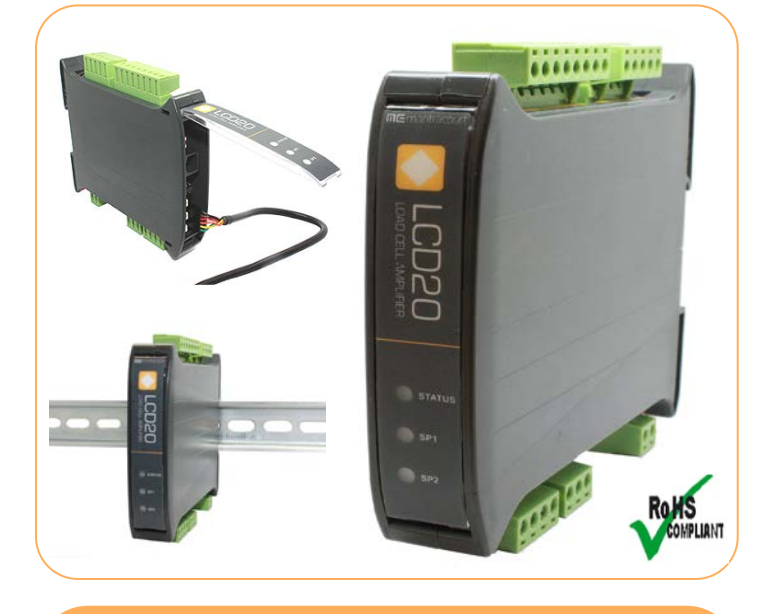

## Vlastnosti produktu

- Standardní analogový výstup 4-20 mA a 0-10 V
- Šetření nákladů a zvýšení spolehlivosti: dvě jednopólové relé a dva digitální vstupy jako průmyslový standard pro poskytnutí ovládacích prvků a indikace alarmů bez nákladů na dodatečné přístrojové vybavení
- 10 bodová kalibrace poskytuje vynikající přesnost
- Větší flexibilita:
  6-drátové připojení snímače sil pro kompenzaci kabelových ztrát ke snímači
- Plně digitální a jednoduché programování: možnost přes ruční programátor nebo USB připojení k PC pomocí špičkového intuitivního programu
- Uzamykatelné funkce zabraňují ztrátě nastavených parametrů při uživatelsky nesprávném použití
- Konfiguraci lze uložit do souboru a později obnovit

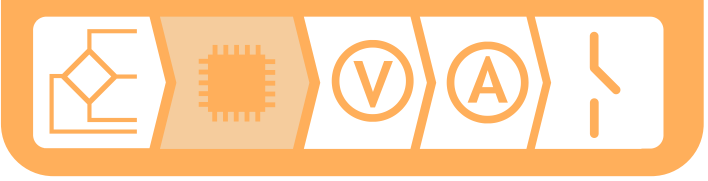

### Úvodní informace

Náš inteligentní LCD20 je kompaktní, nastavitelný analogový převodník na bázi mikroprocesoru navržen speciálně pro jednoduché řízení a monitorování procesů různých aplikací. Je přizpůsobivý ve spojení s většinou snímačů sil, tlakových snímačů nebo tenzometrických známek v širokém rozmezí citlivostí. Převodník poskytuje izolovaný analogový proud 4-20 mA a napětí 0-10 V a dva digitální vstupy. Dva relé setpointy mohou být nakonfigurovány jako prahové hodnoty hrubého nebo čistého zatížení, špičkové hodnoty. Převodník může být napájen pomocí DC zdroje s velkým rozsahem napětím (od 9 do 32 V DC).

Vhodné pro tenzometrické snímače a další senzory (s mV/V výstupem) s podporou 6-ti vodičového zapojení pro kompenzaci ztrát na vedení ke snímači. Možnost konfigurace a kalibrace pomocí ručního programátoru nebo programu LC Toolkit ve spojení s PC. Zpřesnění nelineárního systému díky možnosti 10 bodové kalibrace.

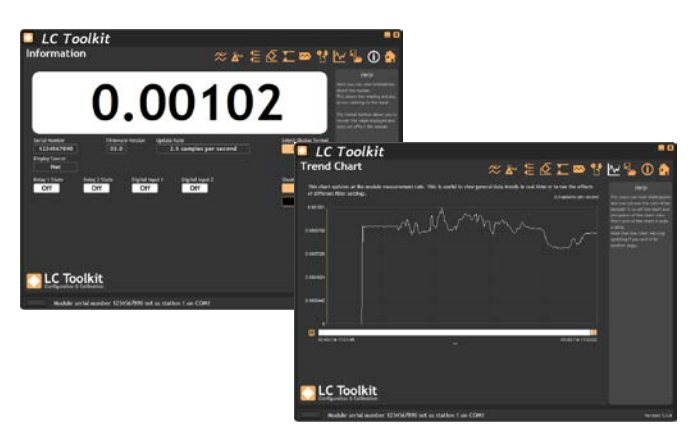

Příslušenství

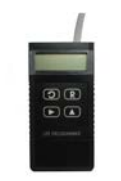

LP2 Ruční programátor

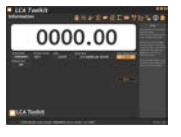

LC Toolkit Program pro PC

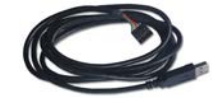

PGM1 Programátor pro PC

#### Elektrické specifikace

| Napájecí napětí                              | od 9 do 32 V DC                            |  |
|----------------------------------------------|--------------------------------------------|--|
| Příkon                                       | 2,5W (typicky)                             |  |
| Napájení snímače                             | od 4,75 do 5,25 V                          |  |
| Odpor snímače (minmální pro 10V<br>napájení) | 85 Ohmů                                    |  |
| Citlivost                                    | od 0,5 do 7,0 mV/V                         |  |
| Rozlišení                                    | 1:180 000 (17,5 Bitů)                      |  |
| Analogový výstup                             | 4-20 mA nebo 0-10 V                        |  |
| Rozlišení analogové výstupu                  | 1:8000 (13 Bitů)                           |  |
| Relé                                         | 2 x SPNO                                   |  |
| Rozsah kontaktů relé                         | 3A 240V AC / 3A 30V DC                     |  |
| Izolace                                      | +/- 130V RMS nebo DC<br>pro libovolný port |  |

| Provozní podmínky          |                                  |  |
|----------------------------|----------------------------------|--|
| Rozsah provozních teplot   | od -20 do 50 °C                  |  |
| Rozsah skladovacích teplot | od -20 do 70 °C                  |  |
| Maximální vlhkost          | nální vlhkost 95% nekondenzující |  |
| Krytí                      | IP20                             |  |

| Certifikáty              |                   |  |
|--------------------------|-------------------|--|
| Směrnice EM              | 2014/30/EU        |  |
| Směrnice nízkého napětí  | 2014/35/EU        |  |
| Standard EMC             | BSEN 61326-1:2013 |  |
| Standard nízského napětí | BSEN 61010-1:2010 |  |

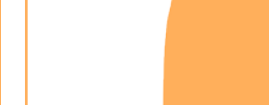

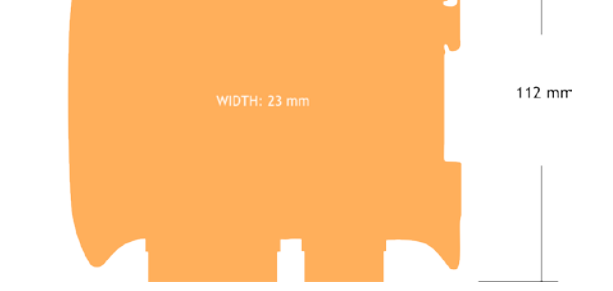

120 mm

### Zapojení

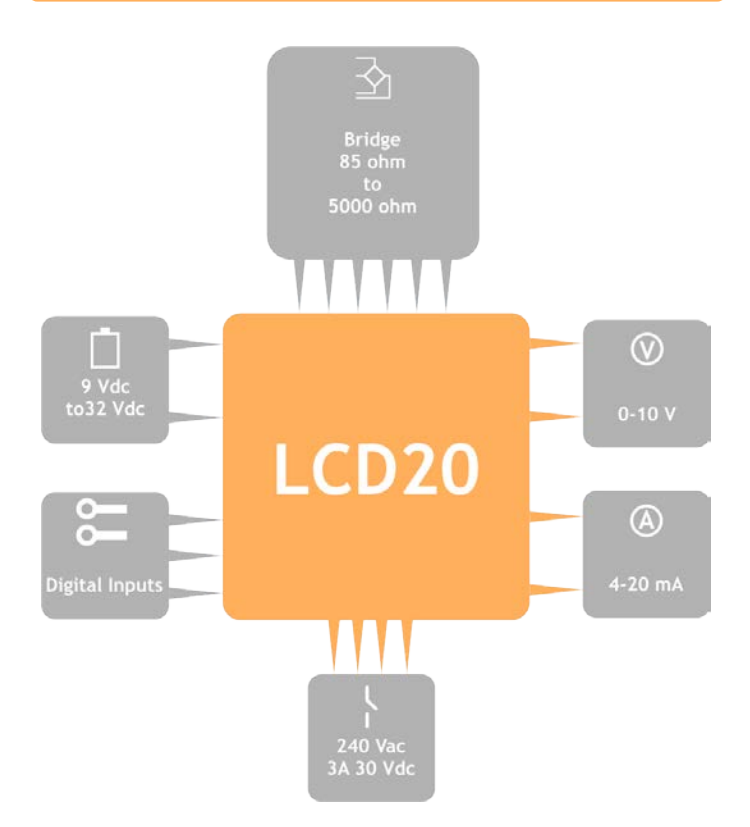

#### Objednací kód

#### LCD20

Analogový převodník v provedení na DIN lištu LP2 Ruční programátor k LCD20 PGM1 Programátor přes PC k LCD20

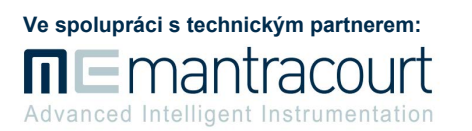

### UTILCELL s.r.o.

nám. V. Mrštíka 40 664 81 Ostrovačice www.utilcell.com Produktový zástupce: Ing. Marek Šmarda Email: servis@utilcell.com Mob.: +420 727 840 999

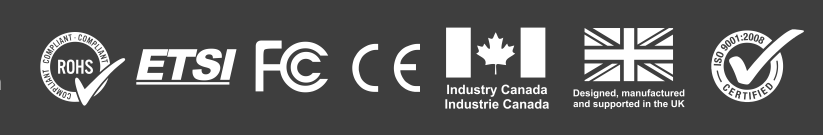

### servis@utilcell.com

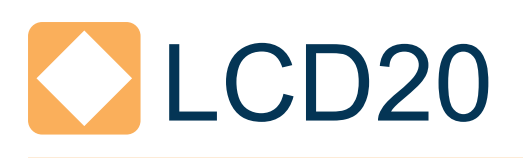

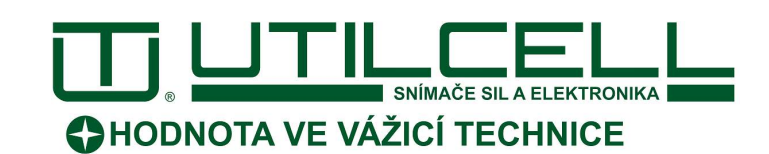

# PROGRAM LC TOOLKIT

# JEDNODUCHÉ NA POUŽÍVÁNÍ, INTUITIVNÍ PROGRAM PRO RYCHLÉ A BEZPROBLÉMOVÉ NASTAVENÍ

- PŘIPOJENÍ BĚHEM NĚKOLIKA SEKUND s PC pomocí automatické detekce, nemusíte listovat v seznamu kódu produktu.
- INTUITIVNÍ ROZHRANÍ u kterého nemusíte číst návod jak začít. Naše dobře navržené rozhraní Vám zdůrazní možnosti, takže víte, na co je možné kliknout.
- FUNKCE naší sady nástrojů umožňují konfigurovat, kalibrovat a poskytuje funkci logování.
- PŘEMÝŠLÍ PRO VÁS, takže nemusíte se starat, zadáte-li nesprávné údaje, naše sada nástrojů mají užitečné nápovědy panelů v každé fázi procesu a zdůrazní špatný výběr.
- OVLÁDÁŠ JEDEN, OVLÁDÁŠ VŠECHNY, protože všechny naše ikony navigace jsou společné pro všechny naše sady nástrojů. Pokud znáte jednu sadu nástrojů, budete rychle ovládat i ostatní.
- ZDARMA je program ke stažení.

# PŘEDSTAVENÍ PROGRAMU

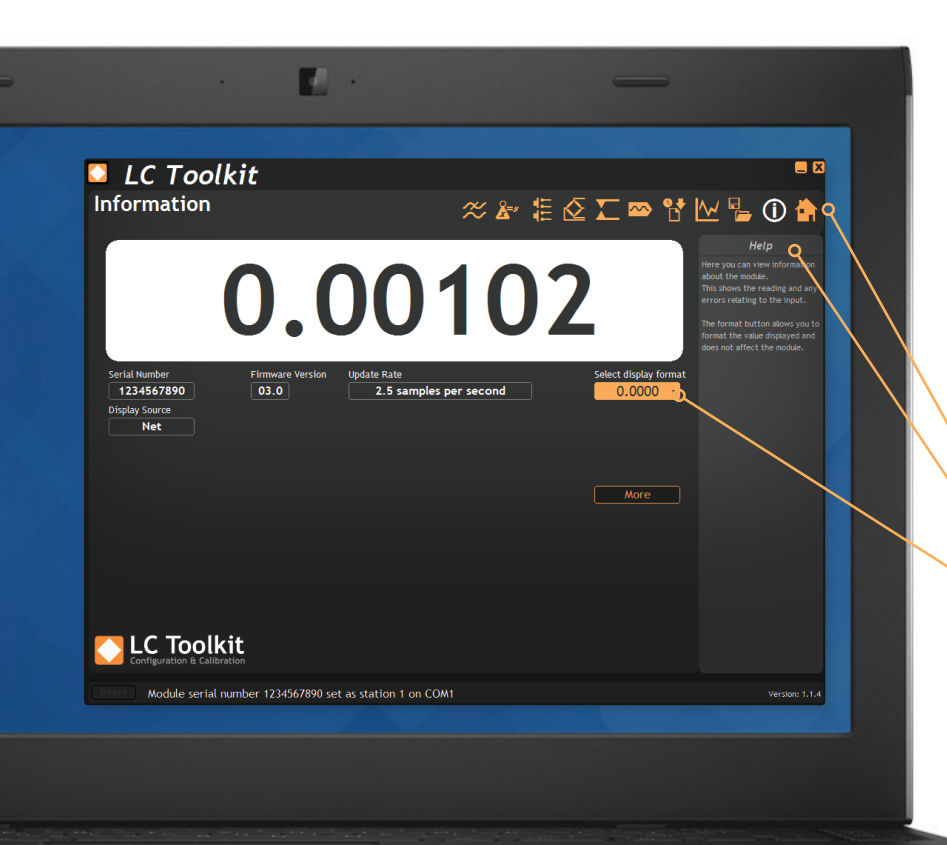

### CO DOKÁŽE?

Program LC Toolkit se propojí s LCD20 pomocí programovacího kabelu PGM1. Tato sada nástrojů dovoluje všechny nastavení analogového převodníku LCD20:

- Nastavení parametrů
- Kalibrace vstupů
- Kalibrace analogového výstupu
- Uložení a obnovení nastavení
- Logování dat do CSV souboru
- Zobrazení naměřených dat v grafu
- Použít jako zobrazovací jednotku

### **OBRAZOVKA PROGRAMU**

- Ikony vychází z intuitivní navigace
- Panel nápovědy v jednoduché angličtině
- Interaktivní prvky zvýrazněné oranžově

STÁHNI PROGRAM A OTESTUJ navštiv www.utilcell.com

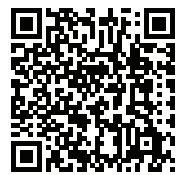

LCD20

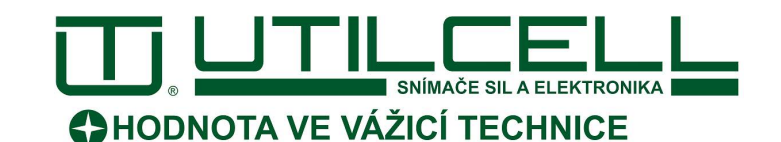

# OBRAZOVKY Z PROGRAMU

### **KALIBRACE S 10-BODOVOU LINEARIZACÍ**

| 🗅 LC Toolkit                                                                                                    |                                                                                                    | <b>—</b> X                                                                                                    |
|----------------------------------------------------------------------------------------------------|----------------------------------------------------------------------------------------------------|----------------------------------------------------------------------------------------------------|
| Calibration                                                                                                    | ≈ 🖢 🗄 🖉 🖛                                                                                                    | ∞ 🕈 🗠 🖕 🛈 🏠                                                                                                    |
| Advanced  Status    0.5 to 3.7 mV/V  19.9    Machine  Table    Advanced  Status    Understand  Status    0.6 00000  Acquire    0.000000  Acquire    0.000000  Acquire <t< th=""><th>At 99 -<br/>Calibration Cal Info<br/>Applied Weight<br/>4 0.000000 Accente<br/>7 0.00000 Accente<br/>9 0.00000 Accente<br/>9 0.00000 Accente<br/>9 0.00000 Accente<br/>9 0.0000 Accente<br/>9 0.0000 Accent</th><th>Hefp<br/>This paper along you to<br/>calibration can be any solution<br/>calibration can be any solution of the<br/>second you and you the solution of the<br/>calibration exciton on a solution<br/>and the solution of the solution of the<br/>calibration function on a valid<br/>of the solution of the solution of the<br/>solution of the solution of the solution<br/>of the solution of the solution of the<br/>solution of the solution of the solution of the<br/>solution of the solution of the solution of the<br/>solution of the solution of the solution of the<br/>solution of the solution of the solution of the<br/>solution of the solution of the solution of the<br/>solution of the solution of the solution of the<br/>solution of the solution of the solution of the<br/>solution of the solution of the solution of the<br/>solution of the solution of the solution of the solution of the<br/>solution of the solution of the solution of the<br/>solution of the solution of the solution of the<br/>solution of the solution of the solution of the solution of the<br/>solution of the solution of the solution of the solution of the<br/>solution of the solution of the solution of the solution of the<br/>solution of the solution of the solution of the solution of the<br/>solution of the solution of the solution of the solution of the<br/>solution of the solution of the solution of the solution of the<br/>solution of the solution of the solution of the solution of the<br/>solution of the solution of the solution of the solution of the<br/>solution of the solution of the solution of the solution of the solution of the<br/>solution of the solution of the so</th></t<> | At 99 -<br>Calibration Cal Info<br>Applied Weight<br>4 0.000000 Accente<br>7 0.00000 Accente<br>9 0.00000 Accente<br>9 0.00000 Accente<br>9 0.00000 Accente<br>9 0.0000 Accente<br>9 0.0000 Accent | Hefp<br>This paper along you to<br>calibration can be any solution<br>calibration can be any solution of the<br>second you and you the solution of the<br>calibration exciton on a solution<br>and the solution of the solution of the<br>calibration function on a valid<br>of the solution of the solution of the<br>solution of the solution of the solution<br>of the solution of the solution of the<br>solution of the solution of the solution of the<br>solution of the solution of the solution of the<br>solution of the solution of the solution of the<br>solution of the solution of the solution of the<br>solution of the solution of the solution of the<br>solution of the solution of the solution of the<br>solution of the solution of the solution of the<br>solution of the solution of the solution of the<br>solution of the solution of the solution of the solution of the<br>solution of the solution of the solution of the<br>solution of the solution of the solution of the<br>solution of the solution of the solution of the solution of the<br>solution of the solution of the solution of the solution of the<br>solution of the solution of the solution of the solution of the<br>solution of the solution of the solution of the solution of the<br>solution of the solution of the solution of the solution of the<br>solution of the solution of the solution of the solution of the<br>solution of the solution of the solution of the solution of the<br>solution of the solution of the solution of the solution of the<br>solution of the solution of the solution of the solution of the solution of the<br>solution of the solution of the so |
| Configuration & Calibration                                                                                                    |                                                                                                    |                                                                                                    |
| Reset Module serial number 1234567890                                                                                                    | set as station 1 on COM1                                                                                                    | Version: 1.1.4                                                                                                    |

Kalibraci je možné dosáhnout aplikací známých zatížení nebo numerickým zadáním hodnot s certifikátu ke snímači sil. Také je možné aplikovat funkci bočníku, kde když je systém v pořádku, indikuje známou hodnotu 100,00.

### KONFIGURACE VÝSTUPNÍCH RELÉ

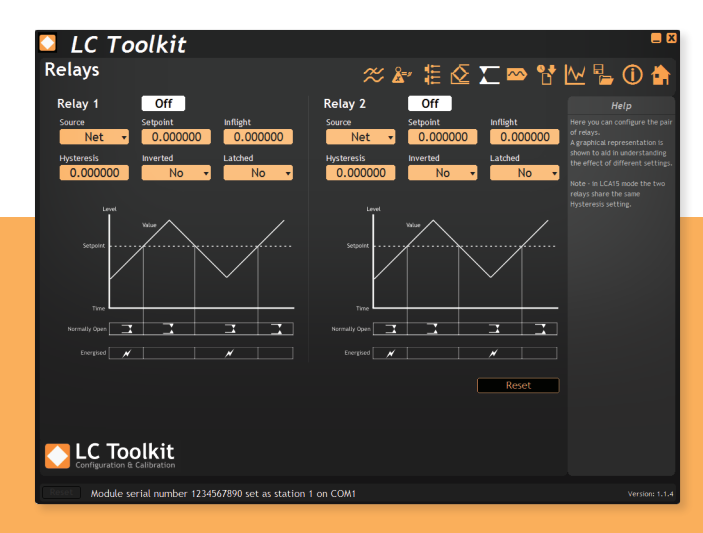

Konfigurace dvojice relé s grafickým znázorněním spínaní, za účelem pochopení vlivů různých nastavení na spínaní relé.

### NASTAVENÍ DIGITÁLNÍCH VSTUPŮ

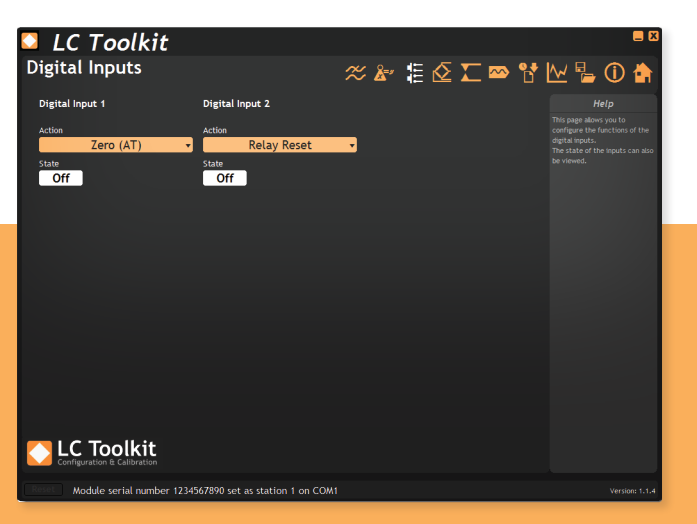

Stránka umožňuje nastavení funkce digitálních vstupů. Další funkcí je zobrazení aktuálního stavu digitálních vstupů (aktivní / neaktivní).

### **GRAF V REÁLNÉM ČASE**

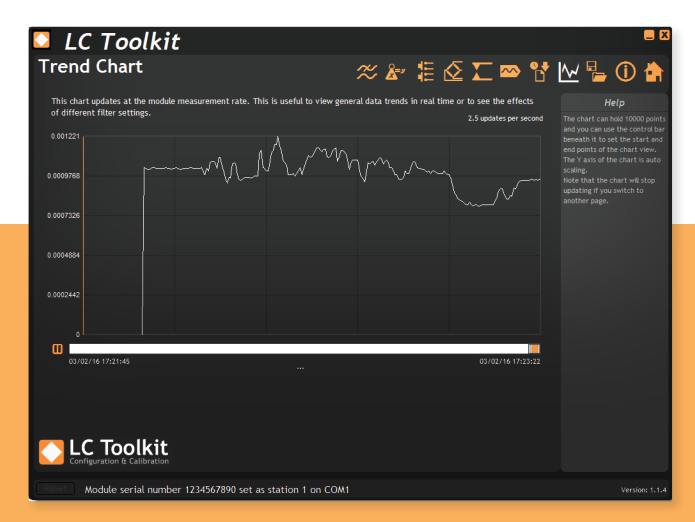

Grafické znázornění měřené veličiny v reálném čase s posuvem. Graf může obsahovat 10 000 bodů a může být použit ovládací panel k nastavení počátečního a koncového bodu. Osa Y je automaticky škálovaná.